## Passage : Le suivi des élèves

Ce module permet de suivre les élèves qui ne seraient pas venus alors qu'ils étaient attendus au service et ce en fonction des coches repas ou des coches périscolaires et des évènements de la vie scolaire.

Menu Passage / Suivi vie scolaire élèves Ou Menu Traitement / Passages / Suivi vie scolaire des élèves depuis le module Vie Scolaire de Charlemagne

Appliquer ces critères de sélection puis utiliser les menus suivants :

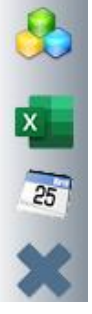

Possibilité de faire un filtre sur une ou plusieurs classes ou unités pédagogiques. Par défaut toutes les classes sont prises en compte

Ouvre automatiquement un classeur Excel avec deux onglets (\*)

Génération d'une absence de type repas dans le module Charlemagne Vie scolaire

## **Edition sous Excel**

| Absence Repas | Repas Exceptionnel |
|---------------|--------------------|
| 1             | ▼_                 |
|               | Flèves venus hac   |

Elèves venus badger alors qu'ils ne sont pas attendus (pas de coche)

Elèves attendus et absents au service.

## Le tableau Excel se présente alors en 3 parties :

 (a) Une liste de tous les élèves dont l'absence au repas est injustifiée. L'élève n'est pas absent en vie scolaire et n'est pas venu déjeuner alors qu'il était prévu (colonne Vie Scolaire vide)

| Num       | Classe             | Elève              | Vie Scolaire                                     |  |
|-----------|--------------------|--------------------|--------------------------------------------------|--|
| 558       | C6EV Sixième Verte | STATIM Pierre      |                                                  |  |
| 559       | C6EV Sixième Verte | STATIM Lucas       |                                                  |  |
| 560       | C6EV Sixième Verte | STATIM Amandine    |                                                  |  |
|           |                    |                    | Absence non justifiée                            |  |
| 561       | C6EB Sixième Bleue | STATIM Thibault    | Absent depuis 08h15 jusqu'à 16h25, non justifiée |  |
|           |                    |                    | Absence justifiée                                |  |
| 562       | C6EB Sixième Bleue | STATIM Lou         | Absent depuis 08h15 jusqu'à 16h25, justifiée     |  |
| 563       | C6EB Sixième Bleue | STATIM Martin      | Absent depuis 08h15 jusqu'à 16h25, justifiée     |  |
| 564       | C6EB Sixième Bleue | STATIM Marie-Agnès | Absent depuis 08h15 jusqu'à 16h25, justifiée     |  |
| 565       | C6EB Sixième Bleue | STATIM Alix        | Absent depuis 08h15 jusqu'à 16h25, justifiée     |  |
| 566       | C6EB Sixième Bleue | STATIM Julie       | Absent depuis 08h15 jusqu'à 16h25, justifiée     |  |
| 567       | C6EB Sixième Bleue | STATIML Chloé      | Absent depuis 08h15 jusqu'à 16h25, justifiée     |  |
|           |                    |                    |                                                  |  |
| -         |                    |                    |                                                  |  |
| Le 17/07  | /2014 à 15:44      |                    |                                                  |  |
| Dossier : | STATIM             |                    |                                                  |  |
|           |                    |                    |                                                  |  |

(b) Une liste des élèves absents au service mais également absents en vie scolaire avec une absence injustifiée. Il n'a donc pas lieu de créer une absence en vie scolaire car elle existe déjà (colonne Vie Scolaire avec une Absence non justifiée en vie scolaire).

 (c) Une liste des élèves absents au service mais également absents en vie scolaire avec une absence justifiée. Il n'a donc pas lieu de créer une absence en vie scolaire car elle existe déjà (Colonne Vie Scolaire avec Absence justifiée)

## Dans le cas où l'absence au repas est injustifiée (a) :

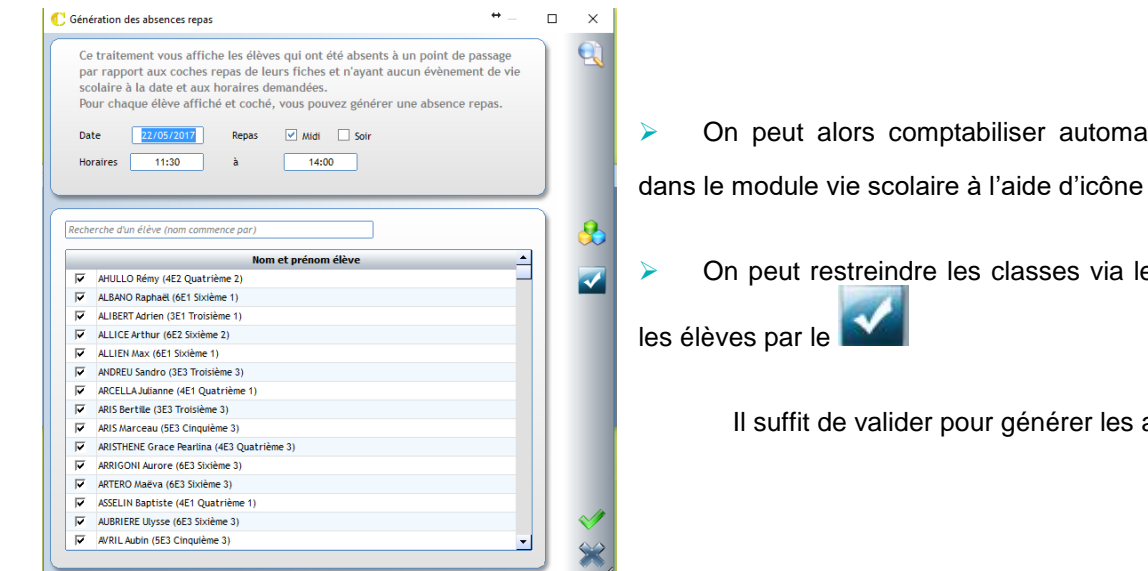

On peut alors comptabiliser automatiquement une absence 25

On peut restreindre les classes via les cubes ou directement

Il suffit de valider pour générer les absences.